## <u>Overstapsoftware</u>

Inhoud

Na de conversie afletteren van openstaande debiteuren / crediteuren ...... 2

## Na de conversie afletteren van openstaande debiteuren / crediteuren

Met de conversie doen wij zoveel mogelijk aflettering van de openstaande posten, we proberen zoveel mogelijk de historie van de bron na te bootsen. Echter worden vaak in boekhoudpakket ook afgeletterd waarvan geen journaalposten gemaakt worden. aflettering zal na conversie nooit 100% zijn, dit zal helaas bij niemand zo zijn. Als je gekozen hebt voor een conversie met behoud van originele dagboeken. Dan kan Exact je na de conversie jou nog altijd veel helpen. Bij conversie met conversie dagboeken kan Exact alleen je nog helpen met de 0 relaties af te letteren.

| Cockpits             | Financieel Relati       | ies V       | erkoop Voorraad Inkoop Product          | e Medewerkers | Dealers          | Projecten Abo          | nnementen      |   |                 |             |        | Ac                | ctiviteiten 99+ |
|----------------------|-------------------------|-------------|-----------------------------------------|---------------|------------------|------------------------|----------------|---|-----------------|-------------|--------|-------------------|-----------------|
| Openstaar            | nde posten              | Te b        | oetalen                                 |               |                  |                        |                |   |                 |             |        |                   |                 |
| Vernieuwen /         | Aflettoren Siuiten      | 1           |                                         |               |                  |                        |                |   |                 |             |        |                   |                 |
| Relatie              |                         |             | P                                       |               |                  |                        | Valuta         |   | P               |             |        |                   |                 |
| Peilen op            | (                       | Datum       | Boekjaar / Periode                      |               |                  |                        | Achterstalli   | a |                 |             |        |                   |                 |
| Betaalstatus         |                         | Te verricht | ien betalingen 🗸                        |               |                  |                        |                |   |                 |             |        |                   |                 |
|                      |                         |             |                                         |               |                  |                        | ^              |   |                 |             |        |                   |                 |
| P Relatie            | Factuur (Relatie): Naan | Fact        | tuur (Relatie): Code Valuta             |               |                  |                        |                |   |                 |             |        |                   |                 |
| Factuur Da           | stum <del>v</del> t     | Boeking     | Dagboek                                 | Omsc          | injving          |                        |                |   | Ouderdom: Dagen | Vervaldatum | Valuta | Te betalen (V.V.) | Te betalen      |
| 23inkt.nl - 428012   |                         |             |                                         |               |                  |                        |                |   |                 |             |        |                   |                 |
| 25                   | -05-2020 21             | 042999      | Conv_4 - Conv_Inkopen Ran               | Brothe        | r toner zwart /2 | 2020-05-29 15755368    |                |   | 180             | 25-05-2020  | EUR    | 288,95            | 288,95          |
| ubtotaal             |                         |             |                                         |               |                  |                        |                |   |                 |             |        |                   | 288,95          |
| DP NEDERLAND B       | 3.V 401100              |             |                                         |               |                  |                        |                |   |                 |             |        |                   |                 |
| 25                   | -05-2020 21             | 042936      | Conv_4 - Conv_Inkopen Ran               | Loonn         | un mei /2020-05  | 5-28 201710273807      |                |   | 180             | 25-05-2020  | EUR    | 1.594,21          | 1,594,21        |
| ubtotaal             |                         |             |                                         |               |                  |                        |                |   |                 |             |        |                   | 1.594,21        |
| I Food B.V 4279      | 64                      |             |                                         |               |                  |                        |                |   |                 |             |        |                   |                 |
| 09                   | -02-2017                | 29          | Conv_2 - Conv_ABN AMRO Ran              | Verpal        | kking Crushi     |                        |                |   | 1.381           | 09-02-2017  | EUR    | -10.000,00        | -10.000,00      |
| 08                   | -02-2017 18             | 100012      | Conv_10 - Conv_Memo betalingen onderweg | Verpal        | kking Crushi 15/ | 600097                 |                | x | 1 382           | 08-02-2017  | EUR    | -2 652 74         | -2.652.74       |
| 07                   | -12-2016 16             | 904277      | Conv. 4 - Conv. Inkopen Ran             | Verpal        | king crushi levi | ering december /2016-1 | 12-21 15600100 | 2 | 1 445           | 07-12-2016  | EUR    | 4.447.43          | 4 447,43        |
| 01-                  | -12-2016 16             | 904276      | Conv_4 - Conv_Inkopen Ran               | Verpal        | kking Crushi /20 | 016-12-21 15600097     |                |   | 1.451           | 01-12-2016  | EUR    | 8.205,31          | 8.205,31        |
| ubtotaal             |                         |             |                                         |               |                  |                        |                |   |                 |             |        |                   | 0.00            |
| Ibert Heijn by - 401 | 1400                    |             |                                         |               |                  |                        |                |   |                 |             |        |                   |                 |

Figuur 1 Ga in Exact Online naar "Openstaande posten" (Verkoop of inkoop > Openstaande posten> Overzicht)

| Openstaand      | e posten   Te betalen                       |
|-----------------|---------------------------------------------|
| Vernieuwen      | Sluiten                                     |
| Relatie         | ۶.<br>۱                                     |
| Peilen op       | Datum OBoekjaar / Periode                   |
| Betaalstatus    | Te verrichten betalingen $\checkmark$       |
| - Relatie Factu | uur (Relatie): Naam Factuur (Relatie): Code |
| Eachur Datum    | Booking Daabook                             |

Figuur 2 Klik op "Afletteren"

## Vervolgens verschijnt het onderstaande scherm,

| Alletterett                  |                                     |                         |                                |              |             |  |  |  |  |
|------------------------------|-------------------------------------|-------------------------|--------------------------------|--------------|-------------|--|--|--|--|
| Valueseer Automation Station |                                     |                         |                                |              |             |  |  |  |  |
| Weergavecpties               |                                     |                         |                                |              |             |  |  |  |  |
| Tonen                        | Algeletierd  Net algeletierd  Beide | Grootboekzekaning: Type | ○ Te vorderen ○ Te betalen (a) | Beide        |             |  |  |  |  |
|                              | 112                                 | Kasstroom               |                                | Openstaand   |             |  |  |  |  |
| 🕫 🖾 Relatio                  |                                     | Bedrag in               | Bedrag uit                     | Te vorderen  | Te betalen  |  |  |  |  |
| CI 3.                        |                                     | 0,00                    | 0,00                           | 48.964,81    | 48.964,8 👞  |  |  |  |  |
| 63 -                         |                                     | 0,00                    | 0,00                           | 162,70       | 162,71      |  |  |  |  |
| 101101                       |                                     | 0,00                    | 0,00                           | 1.699.279,20 | 1.699.279,2 |  |  |  |  |
| 101102                       |                                     | 0,00                    | 0,00                           | 46.804,37    | 46.804,3    |  |  |  |  |
| 101103                       |                                     | 0,00                    | 0,00                           | 54 982, 15   | 54.982,11   |  |  |  |  |
| 101104                       |                                     | 0,00                    | 0.00                           | 47 206.82    | 47 206,8    |  |  |  |  |
| 101566                       |                                     | 0.00                    | 0,00                           | 1.276.21     | 1 276.2     |  |  |  |  |
| 101626                       |                                     | 0,00                    | 0.00                           | 5 852 66     | 5.852.64    |  |  |  |  |
| 103040                       |                                     | 0,00                    | 0.00                           | 2.490.05     | 2.490,01    |  |  |  |  |
| 103050                       |                                     | 0,00                    | 0,00                           | 2.412.30     | 2.412,3     |  |  |  |  |
| 101080                       |                                     | 0.00                    | 0.00                           | 01.10        | 68. Tr      |  |  |  |  |

Figuur 3 selecteer alle posten.

Dit doen je door te klikken op het vinkje voor relatie links boven. Hiermee selecteer je alle relaties. En hierna klik je op de knop "Automatisch".

Alle posten die Exact kan vinden worden nu afgeletterd.